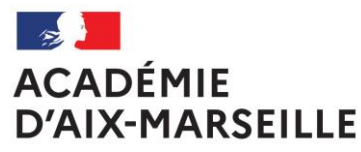

Liberté Égalité Fraternité

## MOUVEMENT DES PERSONNELS ENSEIGNANTS, D'EDUCATION ET DES PSYCHOLOGUES – RS 2024

# 14H00 : POSTES SPÉCIFIQUES ACADÉMIQUES -SPEA 15h00 : MOUVEMENT INTRA-ACADÉMIQUE HORS SPEA

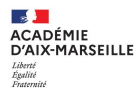

### Sommaire

#### 1. POSTES SPECIFIQUES ACADEMIQUES –LES PRINCIPES

- a. Définition
- b. Procédure spécifique
- c. Les postes SPEA dans la phase intra-académique
- d. Calendrier
- e. Les aides à la saisie sur le site académique

#### 2. SAISIE DES VOEUX SPEA

- a. Ecran d'accueil
- b. Consultation des postes
- c. Saisie des vœux
- d. Vérification de la saisie

#### 3. CONFIRMATION DE LA DEMANDE

- a. Réception de la confirmation
- b. Dépôt des documents dans PNE
- c. Formulation des avis
- d. Autres questions

#### 4. POSTES ULIS 2<sup>nd</sup> degré

a. Saisie dans Colibris

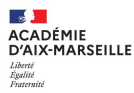

# **1.POSTES SPEA – LES PRINCIPES**

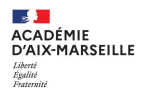

## **POSTES SPECIFIQUES ACADEMIQUES - SPEA**

(Lignes directrices de gestion académiques publiées au bulletin académique spécial N° 457 du 21 février 2022 et 507 du 19 février 2024)

- Les <u>qualifications</u>, <u>compétences</u> et /ou <u>aptitudes</u> requises pour l'affectation dans certains postes nécessitent une procédure spécifique de sélection visant à garantir l'adéquation entre les exigences du poste et les capacités du candidat.
- □ L'académie d'Aix-Marseille identifie les postes spécifiques académiques en lien avec les chefs d'établissement et les corps d'inspection.
- Les candidats prennent connaissance des postes spécifiques académiques <u>vacants</u> et de la fiche de poste correspondante avant de formuler leurs vœux.
- Les fiches de poste présentent les attendus du poste et les particularités liées au contexte local.

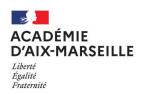

## **PROCEDURE SPECIFIQUE DE CANDIDATURE**

- La procédure dématérialisée dans le second degré permet aux candidats de <u>déposer en ligne les documents relatifs à leur candidature</u> afin de mettre en avant leurs compétences, leurs qualifications et leur motivation.
- Les candidats sont vivement encouragés à prendre l'attache du chef d'établissement dans lequel le poste est implanté afin de lui permettre d'émettre un avis éclairé.
- Les corps d'inspection, en lien avec les chefs d'établissement concernés, sont chargés d'émettre un <u>avis</u> sur chaque candidature entrante de la discipline dont ils ont la responsabilité, après avoir pris connaissance du dossier du candidat, en adéquation avec les compétences attendues.
- Les candidatures sont ensuite classées en tenant compte des avis formulés
- Les postes ULIS font l'objet d'une procédure spécifique via Colibris (BA N° 1001 du 18 mars 2024) en parallèle à la saisie dans SIAM 2<sup>nd</sup> degré.

#### 1. POSTES SPEA –LES PRINCIPES LES POSTES SPEA DANS LA PHASE INTRA ACADÉMIQUE

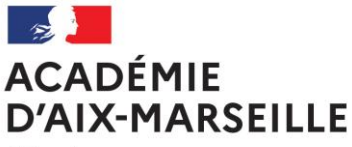

Liberté Égalité Fraternité

## LES POSTES SPEA DANS LA PHASE INTRA ACADEMIQUE :

### OBJECTIF: NOUVELLE AFFECTATION A TITRE DEFINITIF

- sur un poste banalisé en établissement
- sur un poste spécifique académique (SPEA)
- sur un poste en zone de remplacement (ZR)

Résultats : juin 2024

PHASE

INTRA ACADEMIQUE Postes <u>banalisés</u> en établissement, postes en tant que titulaire de <u>zone de</u> <u>remplacement (TZR)</u> :

L'obtention d'un poste demandé par un <u>vœu précis</u> ou un <u>vœu large</u> est lié au barème du candidat.

### Postes spécifiques académiques - SPEA

- L'obtention d'un poste spécifique académique demandé par un <u>vœu précis</u> <u>uniquement</u> est lié à l'avis formulé (chefs d'établissement, inspecteurs, recteur).
- Les candidatures retenues sont classées en tenant compte des avis formulés.

## CALENDRIER –ZOOM POSTES SPEA

|                               | Dates 2024                                                                                       | Opérations                                                                                                    |
|-------------------------------|--------------------------------------------------------------------------------------------------|----------------------------------------------------------------------------------------------------|
| CUNEODAED                     | lundi 11 mars                                                                                    | Bulletin académique spécial N° 510 - phase INTRA-ACADEMIQUE                                                                                                    |
| SINFORMER                     | Pendant toute la campagne:                                                                       | Cellule téléphonique Mobilité: 04 42 91 70 70<br>Ou directement auprès de votre gestionnaire à la DIPE d'Aix-Marseille                                                                                                    |
| FORMULER SA<br>DEMANDE        | du lundi 18 mars à 12h00<br>au mardi 2 avril à 12h00<br>(attention: 1 <sup>er</sup> avril férié) | <ul> <li>MISE A JOUR DU DOSSIER</li> <li>CONSULTATION DES POSTES SPEA VACANTS (SIAM)</li> <li>SAISIE DES VŒUX SUR SIAM VIA I-PROF</li> <li>DEPOT DU DOSSIER EN LIGNE (i-prof) pour toute demande de poste spécifique par les agents en poste à Aix-Marseille (CV, lettre de motivation, rapport d'inspection ou compte-rendu de rendez-vous de carrière, certification complémentaire). Entrants: procédure hors i-prof.</li> <li>Validez votre saisie et éditez un récapitulatif des vœux avant cette date.</li> <li>POSTES ULIS: procédure spécifique via Colibris (BA N° 1001 du 18 mars 2024)</li> </ul> |
|                               | du mardi 2 avril 17h00<br>au mardi 9 avril <u>à midi</u>                                         | Téléchargement de la confirmation depuis i-prof.<br>Ne pas attendre : risque d'annulation                                                                                                    |
| CONFIRMER SA<br>PARTICIPATION | du mardi 2 avril 17h00<br>au mardi 9 avril <u>à minuit</u>                                       | Dépôt de la confirmation signée via la plateforme Colibris<br>dûment signée (pas d'ajout de pièces pour les postes SPEA)                                                                                                    |
|                               | Mi-avril à mi-mai                                                                                | Campagne dématérialisée de saisie des avis (CE, inspecteurs, recteur)                                                                                                    |
|                               | du 20 avril au 5 mai                                                                             | VACANCES SCOLAIRES                                                                                                    |
| RESULTATS                     | Vendredi 7 juin à 12h00                                                                          | RÉSULTATS DE LA PHASE INTRA-ACADÉMIQUE dans SIAM via I-Prof                                                                                                    |

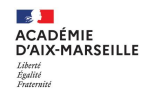

### Fiche d'aide à la saisie de vœux SPEA, fiches de poste, extrait du BA

#### Postes spécifiques académiques (SPEA) - Fiches de poste 2024

Une classe virtuelle précisant la procédure SPEA aura lieu le 22 mars 2024 à 14h : demandez l'inscription à la classe virtuelle grâce au lien communiqué par votre établissement ou directement par e-mail aux personnels entrants dans l'académie. Afin de formuler votre demande, veuillez consulter la **présentation "postes spécifiques académiques SPEA"** ainsi que l'extrait du BA N° 510, page 18.

La liste des postes spécifiques académiques peut être consultée directement dans SIAM dès l'ouverture du serveur; vous avez 2 options:

1 - "Consulter les postes vacants": liste de tous les postes déclarés vacants à l'ouverture du serveur, banalisés et SPEA confondus.

"Carte académique des postes spécifiques (vacants ou non)": cette option présente tous les postes SPEA existants. Attention: seuls ceux avec la fiche de poste publiée dans SIAM ou le commentaire "SPEA vacant" sont à pourvoir. Les postes SPEA non vacants ne seront pas examinés.

- Les vœux SPEA formulés après un vœu non spécifique (banalisé) seront supprimés
  - => Formulez vos voeux SPEA en premier, sans intercaler des voeux non spécifiques.
- Les vœux larges (COM-GEO-DPT-ACA) portant sur des postes SPEA seront supprimés

=> Formulez uniquement de voeux SPEA "Etablissement" (ETB)

- Les vœux portant sur un poste SPEA non vacant seront supprimés
  - => Demandez uniquement des postes SPEA avec un commentaire "SPEA VACANT" ou avec la fiche de poste publiée.
- Les demandes sans vœu seront supprimées sans rattrapage possible => Éditez et enregistrez un récapitulatif

afin de vérifier que le vœu "établissement" correspondant au type de poste demandé apparaît en premier.

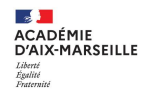

### **Postes SPEA – le site académique**

### Fiche d'aide à la saisie de vœux SPEA, fiches de poste, extrait du BA

| ÉTAPES                                                                                                    | CANDIDATS <u>ENTRANTS</u> DANS L'ACADÉMIE                                                                                                    | CANDIDATS AFFECTES A AIX-MARSEILLE                                                                                                    |
|----------------------------------------------------------------------------------------------------|----------------------------------------------------------------------------------------------------|----------------------------------------------------------------------------------------------------|
| 1- I-PROF                                                                                                    | Mettez à jour votre CV dans i-prof avant la<br>formulation des vœux.                                                                                                    | Mettez à jour votre CV dans i-prof avant la<br>formulation des vœux.                                                                                                    |
| 2- SERVICES /<br><mark>SIAM</mark>                                                                           | <ul> <li>Consultez la <u>carte académique des postes</u><br/><u>spécifiques vacants ou non.</u> Attention: seuls les<br/>postes vacants ont une fiche de poste publiée.</li> <li>Cliquez sur <u>retour</u> puis sur <u>saisissez vos vœux de</u><br/><u>mutation.</u></li> <li>Générez une demande de poste SPEA en<br/>formulant un vœu ETB + le type de poste<br/>spécifique.</li> <li>Cliquez sur <u>retour</u> pour prendre connaissance des<br/>instructions académiques avant de continuer.</li> </ul>                                                                                                    | <ul> <li>Consultez la <u>carte académique des postes</u><br/><u>spécifiques vacants ou non.</u> A: seuls les postes<br/>vacants ont une fiche de poste publiée.</li> <li>Cliquez sur <u>retour</u> puis sur <u>saisissez vos vœux de</u><br/><u>mutation.</u></li> <li>Générez une demande de poste SPEA en formulant<br/>un vœu ETB + le type de poste spécifique</li> <li>Cliquez sur <u>retour</u> pour accéder à l-prof</li> </ul>                                                                                                    |
| 3- I-PROF<br>/SERVICES/<br>SPEA<br>(titulaires de<br>l'académie)<br>ou<br>E-MAIL<br>(entrants de<br>l'inter) | <ul> <li>Envoyez les documents ci-dessous par e-mail à <u>mvt2024@ac-aix-marseille.fr</u><br/>au plus tard le mardi 02 avril 2024 à 12h00 en précisant dans l'objet :<br/>SPEA 2024- DISCIPLINE - NOM PRÉNOM</li> <li>Joignez 1 fichier au format PDF par document, taille 2 Mo maximum par fichier :<br/>CV issu d'I-Prof;</li> <li>lettre de motivation;</li> <li>dernier rapport d'inspection ou compte-rendu de rendez-vous de carrière;</li> <li>fiche d'habilitation le cas échéant.</li> <li>À ce stade, votre candidature est incomplète :</li> <li>Retoumez dans les services/SIAM /saisissez vos vœux.</li> </ul> | <ul> <li>□ Consultez les instructions dans I-prof/ les services/<br/>SPEA;</li> <li>□ Ajoutez les documents relatifs à votre candidature :<br/>1 fichier par document, taille 2Mo maximum par<br/>fichier :<br/>(NB : CV issu d'I-Prof récupéré automatiquement)</li> <li>□ lettre de motivation ;</li> <li>□ dernier rapport d'inspection ou<br/>compte-rendu de rendez-vous de carrière ;</li> <li>□ fiche d'habilitation le cas échéant.</li> <li>NB : lorsqu'une pièce est ajoutée, le candidat peut<br/>lire : <u>Visualisez votre lettre de motivation /rapport</u><br/>À ce stade, votre candidature est incomplète ;</li> <li>□ Retournez dans les services/SIAM /<u>saisissez vos<br/>vœux de mutation</u> pour saisir vos vœux.</li> </ul> |
| 4- SERVICES /<br><mark>SIAM</mark>                                                                           | <ul> <li>Saisissez vos vœux ETB spécifiques <u>avant</u> les<br/>éventuels vœux sur postes banalisés.</li> <li>Cliquez sur <u>retour aux demandes</u></li> <li><u>Éditez un récapitulatif</u> afin de vérifier votre saisie :<br/>le vœu spécifique ETB doit figurer avant les vœux<br/>non spécifiques.</li> </ul>                                                                                                    | <ul> <li>Saisissez vos vœux ETB spécifiques <u>avant</u> les<br/>éventuels vœux sur postes banalisés ;</li> <li>Cliquez sur <u>retour aux demandes</u></li> <li><u>Éditez un récapitulatif</u> afin de vérifier votre saisie :<br/>le vœu spécifique ETB doit figurer avant les vœux<br/>non spécifiques.</li> </ul>                                                                                                    |
| 5- SERVICES /<br>SIAM<br>puis<br>COLIBRIS                                                                    | <ul> <li>Téléchargez votre confirmation du mardi 02 avril<br/>2024 au mardi 09 avril 2024 à 12h00</li> <li>Déposez votre confirmation signée dans Colibris<br/>du mardi 02 avril 2024 au mardi 09 avril 2024.</li> </ul>                                                                                                    | <ul> <li>Téléchargez votre confirmation du mardi 02 avril<br/>2024 au mardi 09 avril 2024 à 12h00</li> <li>Déposez votre confirmation signée dans Colibris du<br/>mardi 02 avril 2024 au mardi 09 avril 2024.</li> </ul>                                                                                                    |

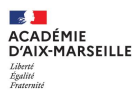

# 2. PENDANT LA PERIODE DE SAISIE

# du lundi 18 mars 2024 à 12h00 au mardi 2 avril 2024 à 12h00.

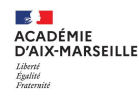

## Connexion à i-prof puis à SIAM

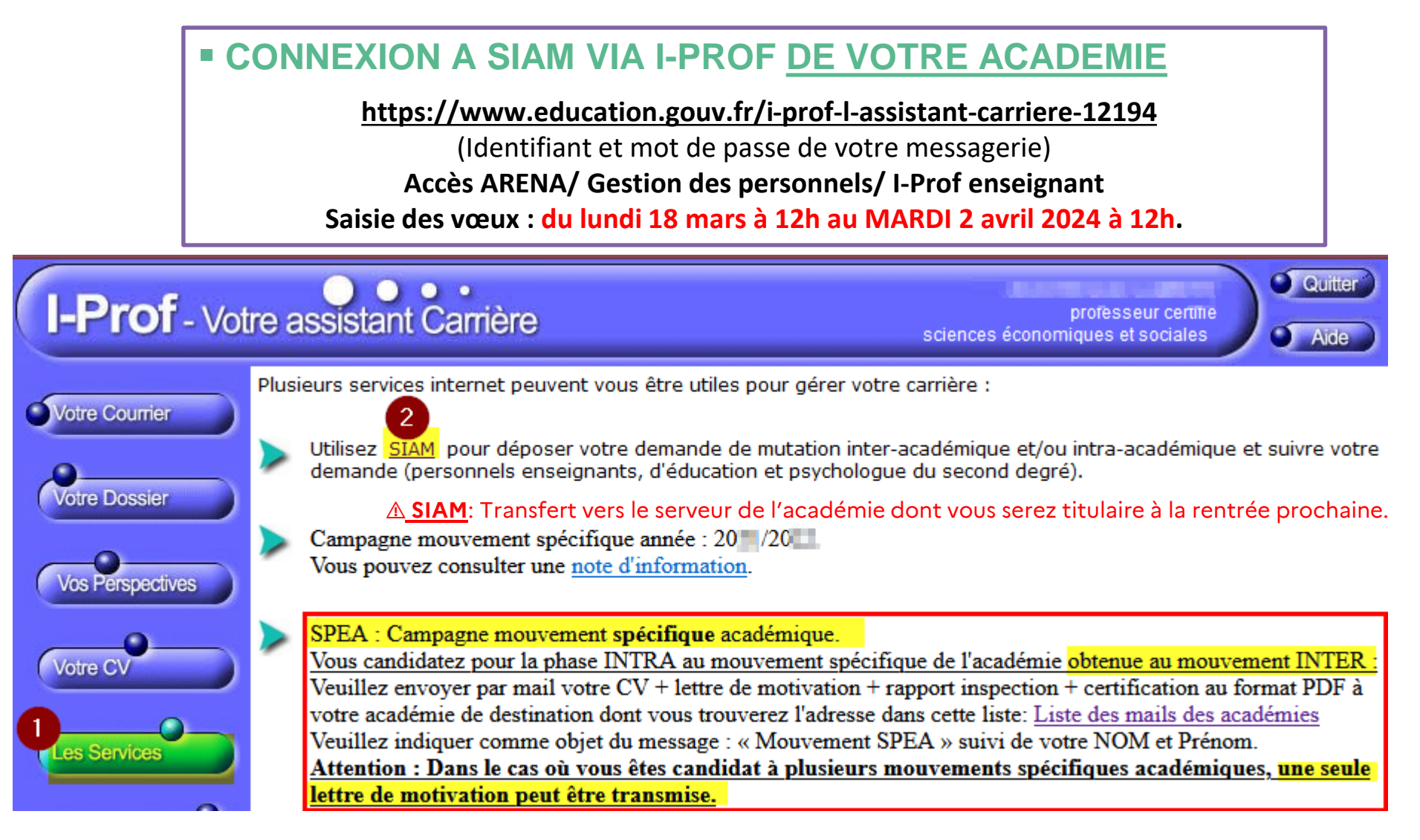

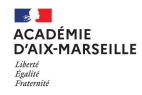

### Accueil de SIAM

### Lisez toutes les étapes et vérifiez celles qui sont actives:

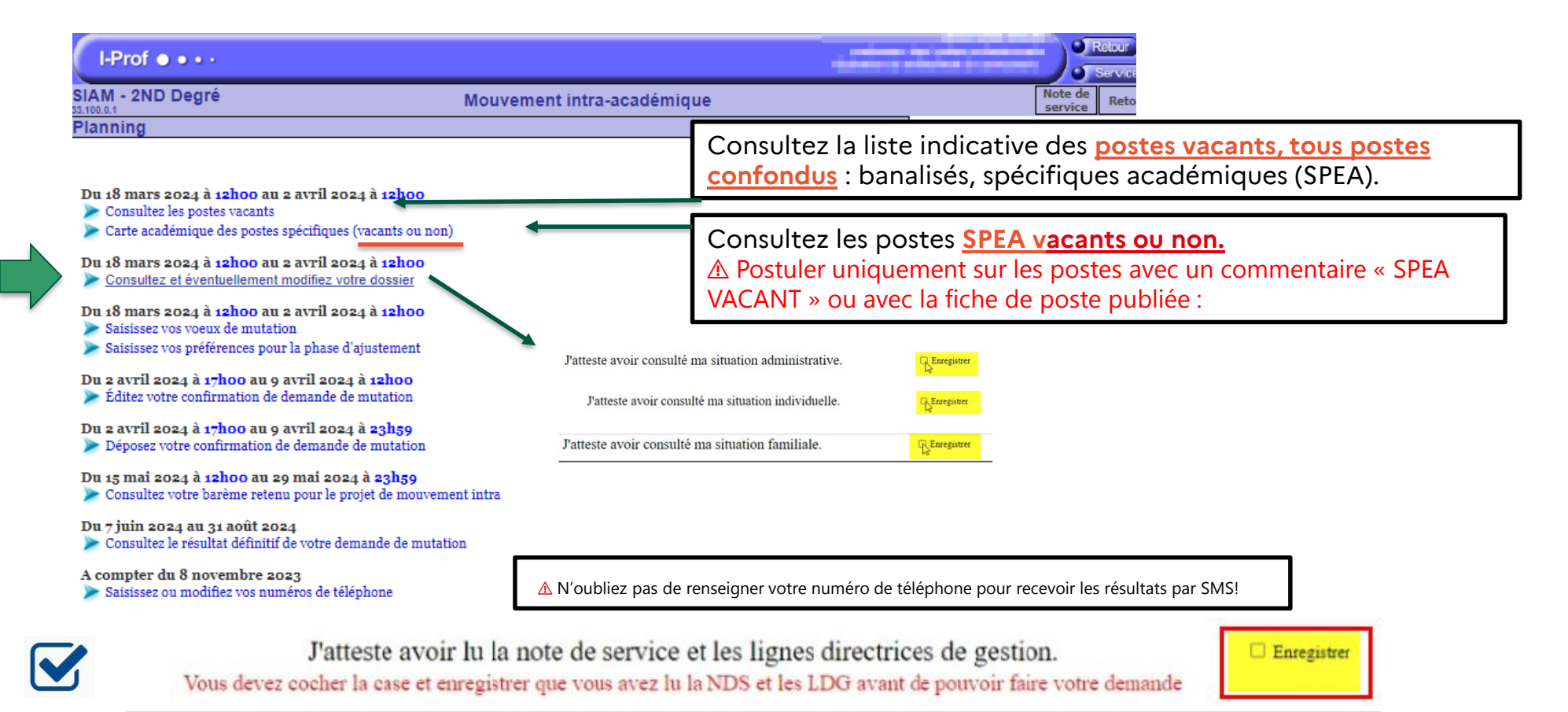

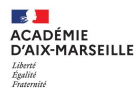

### 1. LISTE DES POSTES VACANTS :

#### Listes des postes vacants correspondant à vos critères

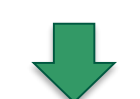

2. PENDANT LA PERIODE DE SAISIE Consultation des postes vacants par département et discipline

|               | Code     | Établissement                                                                        | Informations | Nombres de<br>postes<br>vacants | Consultez les postes vacants        |
|---------------|----------|--------------------------------------------------------------------------------------|--------------|---------------------------------|-------------------------------------|
|               | 0130002G | LYC PAUL CEZANNE<br>19 AVENUE J ET M FONTENAILLE AIX EN<br>PROVENCE                  |              | 1                               | 0                                   |
|               | 0133244F | LYC MARIE MADELEINE FOURCADE<br>AVENUE DU GROUPE MANOUCHIAN GARDANNE                 |              | 1                               | •                                   |
|               | 0132410Z | LYC MAURICE GENEVOIX<br>AVENUE GENERAL DE GAULLE MARIGNANE                           |              | 1                               |                                     |
| $\rightarrow$ | 0130143K | PREPARATION BTS<br>LYC PAUL LANGEVIN<br>131 AVENUE DR ALEXANDER FLEMING<br>MARTIGUES |              |                                 | OSTE SPEA VACANT!<br>(fiche PDF)    |
|               | 0130164H | LYC ALPHONSE DAUDET<br>5 BOULEVARD JULES FERRY TARASCON                              |              | 1                               |                                     |
|               | 0133288D | LYC JEAN MONNET<br>AVENUE RHIN ET DANUBE VITROLLES                                   |              | 1                               | _                                   |
|               | 0130051K | LYC MARIE CURIE<br>16 BOULEVARD JEANNE D'ARC MARSEILLE 5                             |              | 1                               |                                     |
| $\rightarrow$ | 0130051K | PREPARATION BTS<br>LYC MARIE CURIE<br>16 BOULEVARD JEANNE D'ARC MARSEILLE 5          |              | 1                               | POSTE SPEA VACANT!<br>(commentaire) |
|               | 0130036U | LYC PERIER                                                                           |              | 1                               | LYC MARIE CURIE                     |

▲ Postuler uniquement sur les postes avec un commentaire « SPEA VACANT » ou avec la fiche de poste publiée

SPEA VACANT

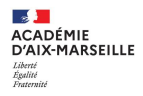

### 2. CARTE DE POSTES SPEA VACANTS OU NON:

Listes des postes SPEA correspondant à vos critères

2. PENDANT LA PERIODE DE SAISIE Consultation des postes SPEA par département et discipline

|   |          | 2                                                                                  |              |                                                 |
|---|----------|------------------------------------------------------------------------------------|--------------|-------------------------------------------------|
| _ | Code     | Etablissement                                                                      | Informations | Carte académique des postes spécifiques         |
|   |          | DNL ANGLAIS<br>LYC PAUL CEZANNE<br>19 AVENUE J ET M FONTENAILLE AIX EN PROVENCE    |              | (vacants ou non) 2                              |
|   |          | DNL ANGLAIS<br>LYC GEORGES DUBY<br>200 RUE GEORGES DUBY AIX EN PROVENCE            |              | ిం                                              |
|   |          | DNL ESPAGNOL<br>LYC GEORGES DUBY<br>200 RUE GEORGES DUBY AIX EN PROVENCE           |              | ▲ Ne pas postuler                               |
|   |          | PREPARATION BTS<br>LYC EMILE ZOLA<br>AVENUE ARC DE MEYRAN AIX EN PROVENCE          |              | sur un poste SPEA<br>sans <u>commentaire</u> ni |
|   | 0130010R | PREPARATION BTS<br>LYC MONTMAJOUR<br>CHEMIN DES MOINES ARLES                       |              | fiche de poste!                                 |
|   | 0130143K | PREPARATION BTS<br>LYC PAUL LANGEVIN<br>131 AVENUE DR ALEXANDER FLEMING MARTIGUES  | <u>, Pa</u>  | Noter le RNE et<br>spécificité du poste         |
|   | 0130161E | PREPARATION BTS<br>LYC ADAM DE CRAPONNE<br>218 RUE CHATEAU REDON SALON DE PROVENCE |              | pour formuler le vœu.                           |
|   | 0130051K | PREPARATION BTS<br>LYC MARIE CURIE<br>16 BOULEVARD JEANNE D'ARC MARSEILLE 5        |              |                                                 |
|   | 0130036U | PREPARATION BTS<br>LYC PERIER<br>270 RUE PARADIS MARSEILLE 8                       |              |                                                 |
|   | 0130175V | PREPARATION BTS<br>LYC HONORE DAUMIER<br>46 AVENUE CLOT BEV MARSEILLE 8            |              |                                                 |

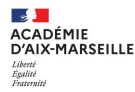

### Retour à SIAM pour saisie de la demande de mutation

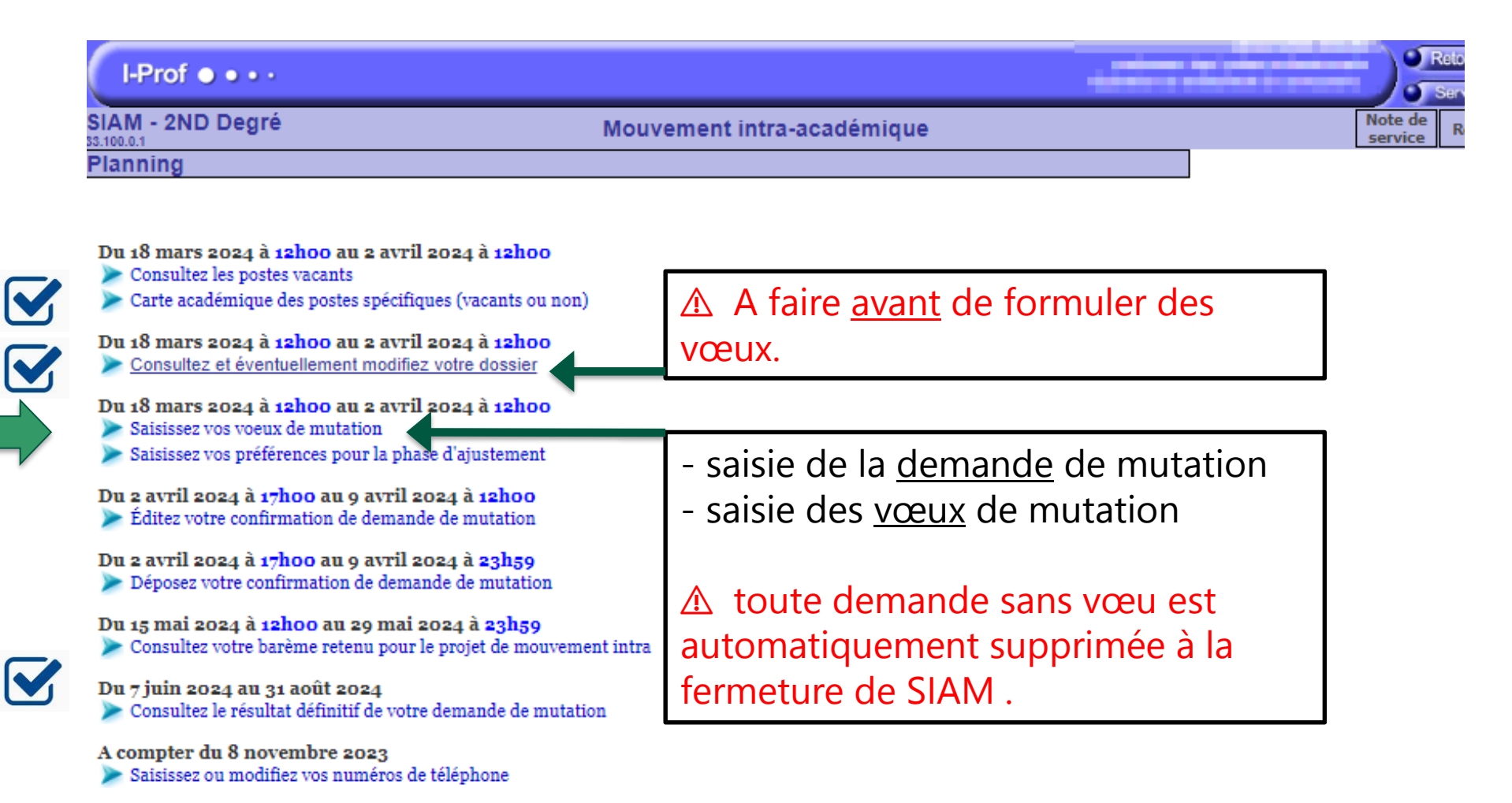

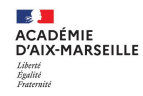

### Saisie d'un vœu dans SIAM

| SIAM - 2ND Degré V6.4.2            | Mouvement intra-académique |   | Guide | Retour |
|------------------------------------|----------------------------|---|-------|--------|
| Saisie et modification de votre de | emande de mutation         | ] |       |        |

| Date<br>d'enregistrement                                                                                                    | Mouvement                          | Nombre<br>de vœux | Vœux                   |   |
|----------------------------------------------------------------------------------------------------|------------------------------------|-------------------|------------------------|---|
| and the second second sec | Mouvement géneral intra académique | 0                 | Visualiser<br>Modifier | 圁 |

#### Votre demande est enregistrée.

Vous pouvez la modifier ou l'annuler tant que la campagne de saisie des vœux est ouverte.

```
Pour supprimer une demande, cliquez sur l'icône ( 🝵 ) correspondante.
```

Vous pouvez, si vous le souhaitez, éditer un récapitulatif de votre demande :

Éditer un récapitulatif

 $\triangle$  Nombre de vœux = 0 : demande non valide.

Si aucun vœu n'est formulé, cette demande sera supprimée dès la fermeture de SIAM.

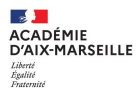

### Saisie du type de voeu

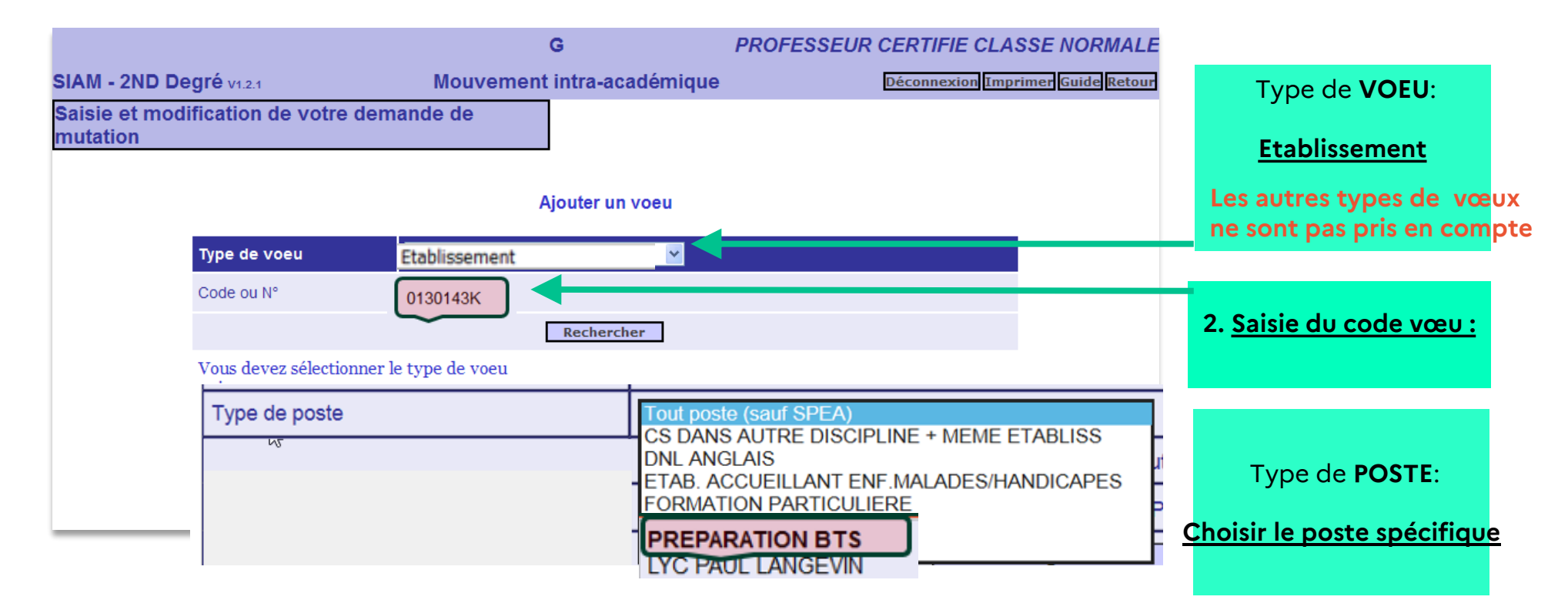

### ▲ VŒUX SPEA NON CONFORMES :

- Eles voeux SPEA formulés après un voeu non spécifique (banalisé) seront supprimés.
- Les voeux larges (COM-GEO-DPT-ACA) portant sur des postes SPEA seront supprimés.
- Les voeux portant sur un poste SPEA non vacant seront supprimés.

### Retour à i-prof pour la saisie de la lettre de motivation

| Mouvement intra-académique                                                                                                    | professeur de chaire supérieure<br>sciences physiques option numie<br>Services<br>Imprimer Guide Retour                                                                                                    |
|----------------------------------------------------------------------------------------------------|----------------------------------------------------------------------------------------------------|
| de mutation<br>Vous ne pouvez pas saisir de voeu SPEA. Merci de saisir la lettre de motivation<br>Ajouter un vœu                                       | dans IPROF                                                                                                    |
| ▲ SIAM est un module indépendant d'i-prof.<br>Un aller-retour entre SIAM et i-prof est<br>nécessaire pour compléter la candidature sur<br>postes SPEA! | Vous pouvez consulter une note d'information.<br>SPEA : Campagne mouvement spécifique académique 2021.<br>Pour candidater, veuillez utiliser les formulaires ci-dessous :<br>Lettre de motivation pour le mouvement: <u>Salar lettre motivation</u><br>Si vous le souhaitez, vous pouvez rajouter votre rapport d'inspect<br>jointe :<br>Crease le fichier au format PDF et de taille max 2 MO )<br>Si vous le souhaitez, vous pouvez rajouter votre habilitation/certi<br>pièce jointe :<br>Crease le fichier au format PDF et de taille max 2 MO ) |

(Ce fichier doit être au format PDF et de taille max 2 MO )

### Titulaires, stagiaires affectés à Aix-Marseille

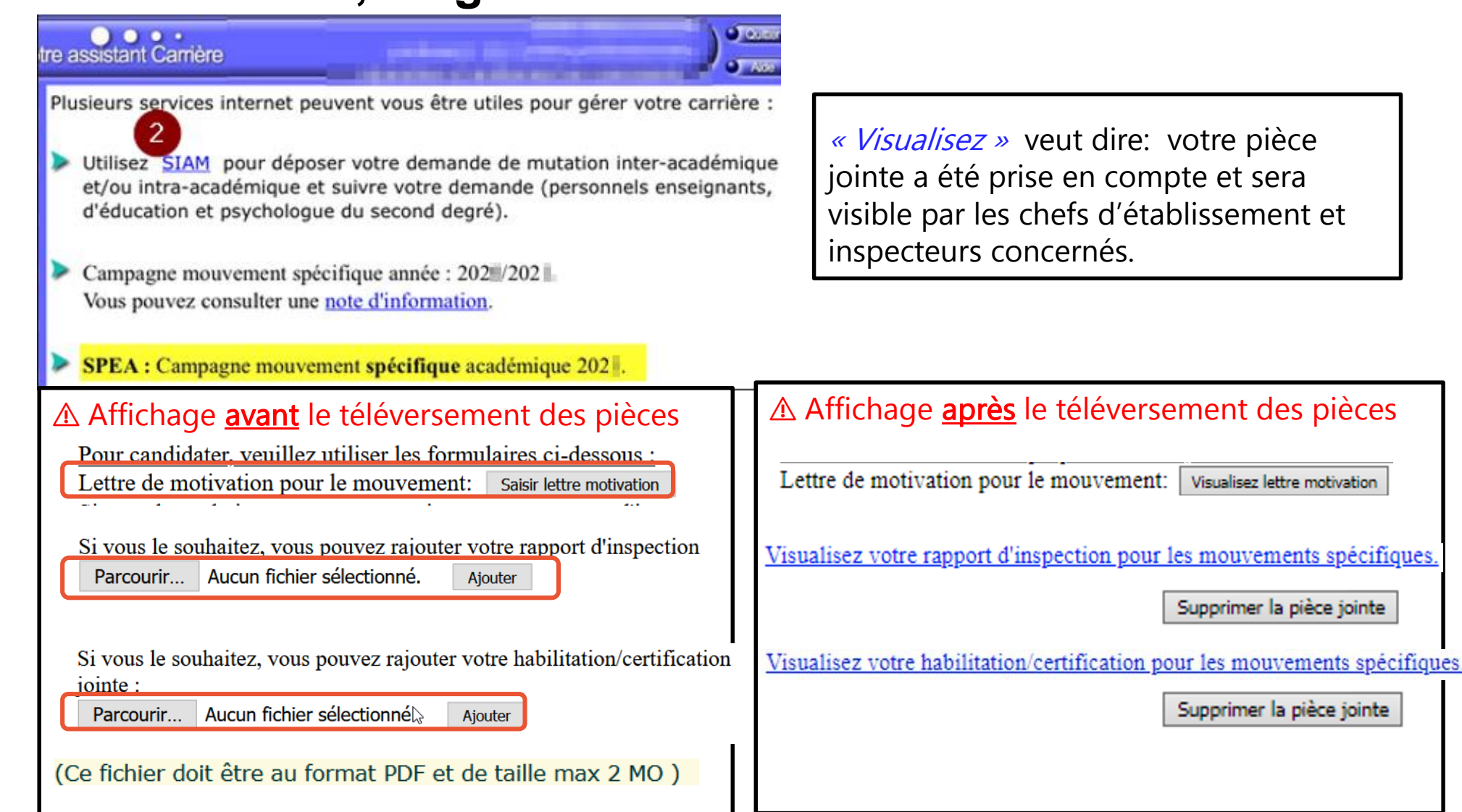

ACADÉMIE

D'AIX-MARSEILLE

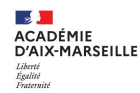

## Titulaires, stagiaires affectés à Aix-Marseille

☑ Lettre de motivation: Si vous copiez depuis Word, collez le texte brut et mettez-le en forme avec les outils proposés.

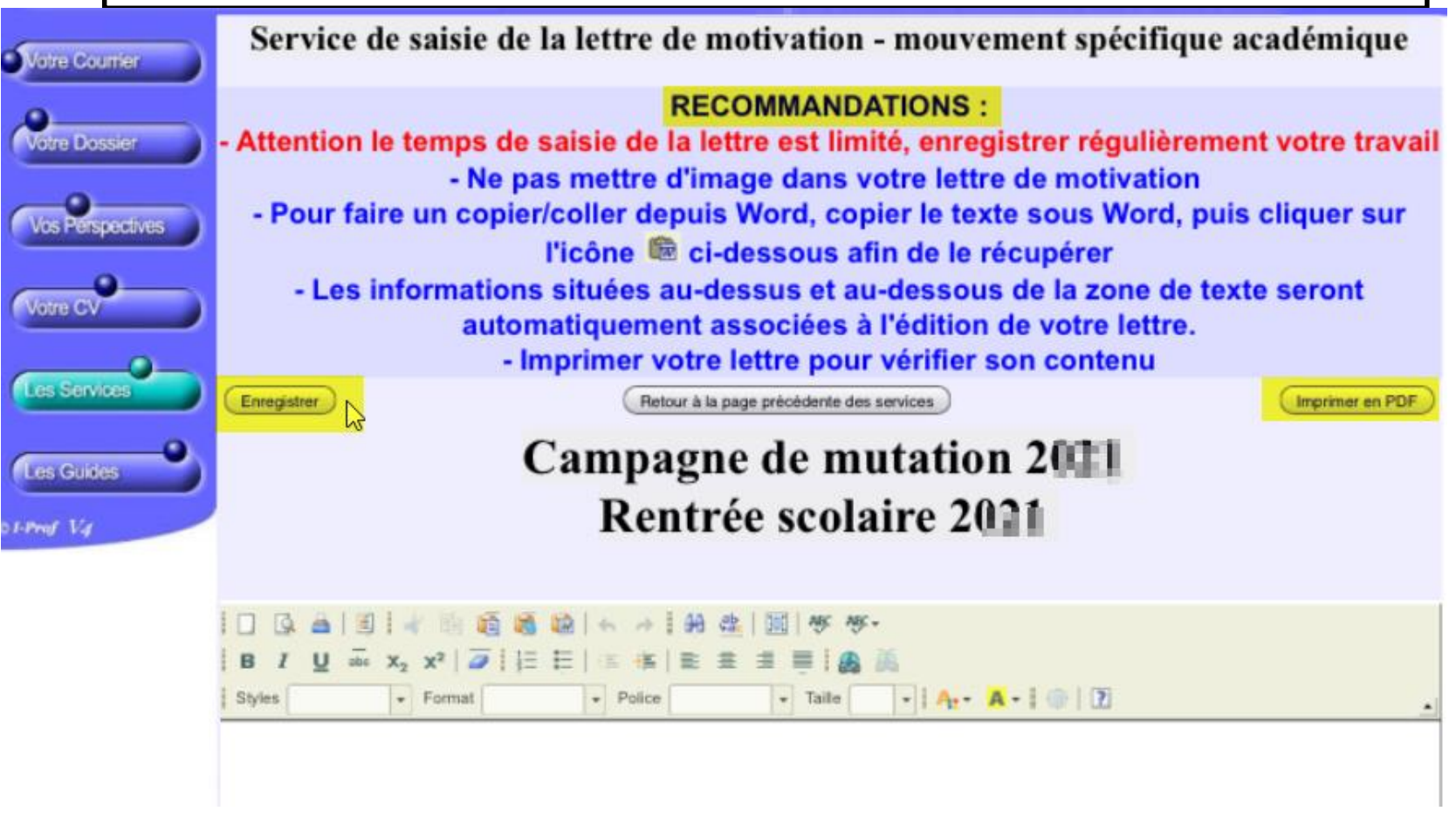

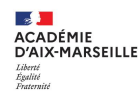

## Entrants de la phase inter (autres académies)

| ot | re assistant Carrière                                                                                                    | ▲ Envoi par e-mail <u>pour les entrants de</u><br><u>l'inter uniquement</u><br>mvt2024@ac-aix-marseille.fr                                                           |
|----|----------------------------------------------------------------------------------------------------|----------------------------------------------------------------------------------------------------|
|    | Plusieurs services internet peuvent vous être utiles pour gérer votre carrière :                                                            | Objet: SPEA 2024- DISC –NOM – PRENOM                                                                                                    |
|    | Utilisez SIAM pour déposer votre demande de mutation inter-académique demande (personnels enseignants, d'éducation et psychologue du second | <b>Documents séparés :</b> (max 2Mo chacun)<br>1 PDF pour le CV<br>1 PDF pour la lettre de motivation                                                                |
| )  | Campagne mouvement spécifique année : 20 /20 Vous pouvez consulter une note d'information.                                                  | 1 PDF pour le rapport d'inspection<br>1 PDF pour la certification le cas échéant<br>Chaque PDF doit être identifiable (NOM<br>PRENOM – DISCIPLINE – NATURE DOCUMENT) |

SPEA : Campagne mouvement spécifique académique 20

Vous candidatez pour la phase INTRA au mouvement spécifique de l'académie obtenue au mouvement INTER : Veuillez envoyer par mail votre CV + lettre de motivation + rapport inspection + certification au format PDF à votre académie de destination dont vous trouverez l'adresse dans cette liste : Liste des académies *(voir en bas de page)* Veuillez indiquer comme objet du message : « Mouvement SPEA 20 » suivi de votre NOM et Prénom

(Ce fichier doit être au format PDF et de taille max 2 MO )

▲ Ces documents seront rattachés à votre dossier : action possible uniquement pour les agents non connus par i-prof Aix-Marseille (entrants).

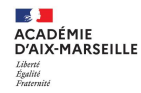

### Ecran après validation des vœux

#### Liste des vœux de l'agent

| No | Type de vœu   | Code ou<br>N <sup>0</sup> | Libellé                                                                                  | Type poste                | Type<br>établissement | Points |
|----|---------------|---------------------------|------------------------------------------------------------------------------------------|---------------------------|-----------------------|--------|
| 1  | Etablissement | 0131747D                  | LYCEE POLYVALENT AUGUSTE ET LOUIS LUMIERE<br>AVENUE JULES FERRY<br>13600 LA CIOTAT       | FORMATION<br>PARTICULIERE |                       |        |
| 2  | Etablissement | 0130049H                  | LYCEE GENERAL ET TECHNOLOGIQUE REMPART (RUE DU)<br>1 RUE DU REMPART<br>13007 MARSEILLE 7 |                           |                       | .95,00 |
|    | Colonne t     | ype de                    | poste : c'est le libellé du <b>descriptif de post</b>                                    | e SPEA                    |                       |        |

Ne pas tenir compte du barème pour les postes SPEA

Cette demande est valide si :

☑ Le vœu SPEA est formulé avant le(s) vœu(x) sur postes banalisés

☑ <u>Le poste SPEA est vacant (cf liste publiée sur le site académique)</u>

☑ le dossier (CV, LM, rapport) a été téléversé dans i-prof (ou transmis par mail pour les seuls entrants) avant la fin de la période de saisie (mardi 2 avril 2024 à 12h00)

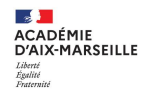

### Vérification de la saisie, édition du récapitulatif

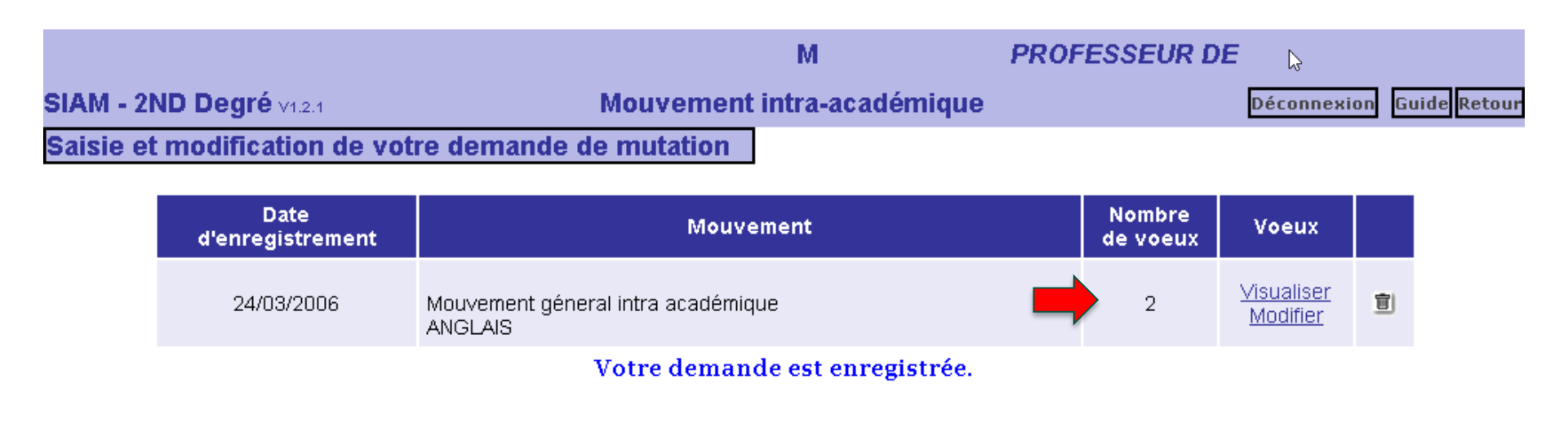

Vous pouvez la modifier ou l'annuler tant que la campagne de saisie des voeux est ouverte.

Pour supprimer la demande, cliquez sur l'icône ( 🗐 ) correspondant.

Vous pouvez, si vous le souhaitez, éditer un récapitulatif de votre demande :

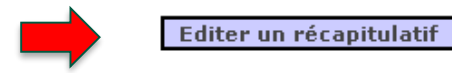

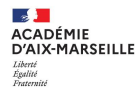

### Consulter le récapitulatif, à ne pas confondre avec la confirmation

#### Demande de mutation au Mouvement intra-académique CECI EST UN RECAPITULATIF DE VOTRE SAISIE EN DATE DU

| Votre dossier              |                                                                                                    |
|----------------------------|----------------------------------------------------------------------------------------------------|
| Vous êtes                  | Service of scher, normalized to the service of a service of the service of the se |
| Vous habitez               | NO ADDRESS OF CREAKED                                                                                                    |
| Vous êtes affecté(e) au    | The second state of the second state of the se |
| Votre ancienneté est de    | les.                                                                                                    |
| Votre échelon est le       | 54 C                                                                                                    |
| Téléphone portable         | - Contractor                                                                                                    |
| Votre situation famili     | ale                                                                                                    |
| Vous avez 0 enfant         |                                                                                                    |
| Vous n'avez pas formule de | demande à caractère familial.                                                                                                    |

#### Votre demande du 📰 📰 au Mouvement géneral intra académique en 🔤 🖬 🖬 🖬

| N°             | Type de voeu  | Code ou n° | Libellé                                                                                     | Type<br>établissement | Type de poste             | Points |
|----------------|---------------|------------|---------------------------------------------------------------------------------------------|-----------------------|---------------------------|--------|
| 1<br><b>()</b> | Etablissement | 0131747D   | LYCEE POLYVALENT AUGUSTE ET<br>LOUIS LUMIERE<br>AVENUE JULES FERRY<br>13600 LA CIOTAT       |                       | FORMATION<br>PARTICULIERE | 2001 D |
| 2              | Etablissement | 0130049H   | LYCEE GENERAL ET TECHNOLOGIQUE<br>REMPART (RUE DU)<br>1 RUE DU REMPART<br>13007 MARSEILLE 7 |                       |                           | 100,00 |

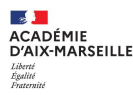

# 3. Confirmation de la demande et traitement du dossier de candidature

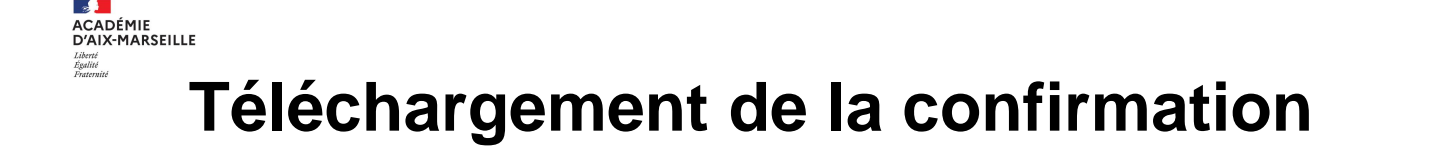

 A compter du 2 avril, vous devez télécharger votre confirmation de demande de mutation directement depuis i-prof.

Pour être informé lorsque vous recevez un mèl, saisissez votre mèl personnel : @ Valider

- Avant le 9 avril:
- Vérifiez toutes les informations dans la confirmation
- Apportez les éventuelles corrections en rouge
- □ Signez la confirmation (signature possible directement sur le PDF)
- □ Nommez le fichier : CODE DISCIPLINE-NOM PRENOM.pdf

| ACADEMIE D'AIX-MARSEILLE                                |                       |   |                                     |                  |
|---------------------------------------------------------|-----------------------|---|-------------------------------------|------------------|
| CONFIRMATION DE DEMANDE D<br>PHASE INTRA ACADÉMIQUE 20X | E MUTATION<br>N       |   | Nom                                 | Туре             |
| PHASE INTRA-ACADEMIQUE 20A                              | Λ                     |   | L0202 DURAND ANNE.pdf               | Adobe Acrobat Do |
| Bureau de gestion : MVN_LT                              | MME ANNE DURAND       | 4 | L0202 DURAND ANNE JUSTIFICATIFS.pdf | Adobe Acrobat Do |
| Discipline : L0202 - LET MODERN                         | 1 COURS MIRABEAU      |   |                                     |                  |
| Numen : XXXXXXXXXX                                      | 13100 AIX-EN-PROVENCE |   |                                     |                  |

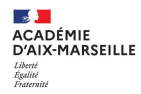

### Dépôt des documents dans COLIBRIS

<u>Dès réception</u>, le participant doit téléverser sa confirmation signée et les pièces justificatives dans <u>Colibris</u> pour traitement par la DIPE. La plateforme sera ouverte à compter du 2 avril 2024

| Jost du XXI- sig                                                                                                    |                                                       |                            | CODE                                    | EDES                 | UIVI                                     |                        |                    |                                     |                               |                                   |                          |
|----------------------------------------------------------------------------------------------------|-------------------------------------------------------|----------------------------|-----------------------------------------|----------------------|------------------------------------------|------------------------|--------------------|-------------------------------------|-------------------------------|-----------------------------------|--------------------------|
|                                                                                                    |                                                       |                            | 1                                       | 100                  | CLR.                                     |                        |                    |                                     |                               |                                   |                          |
| COLINEIS D                                                                                                    | 1 2                                                   | 3                          | 4                                       | Б                    | 6                                        | 7                      | 8                  | 9                                   |                               |                                   |                          |
| Y DE LA CONT                                                                                                    |                                                       |                            | Im                                      | porta                | ant                                      |                        |                    |                                     |                               |                                   |                          |
| DÉPÔT DE LA DEMANDE DE CONFI                                                                                                    | RMATION D                                             | ом ио                      | UVEM                                    | ENTI                 | NTRA-                                    | ACAD                   | ÉMIQ               | UE DU SE                            | COND DE                       | EGRÉ 2022                         | 2                        |
| A Si vous avez déjà déposé votre dossier, n                                                                                                    | nerci d'utiliser vo                                   | otre code                  | e de suivi                              | pour y a             | accéder e                                | t suivre :             | son évol           | ution.                              |                               |                                   |                          |
| Attention : vous devez avoir à votre dispo<br>reconnaissance rqth,) pour pouvoir con                                                                               | osition les pièces<br>mpléter ce form                 | s justifica<br>ulaire et l | atives re <mark>l</mark> a<br>bénéficie | atives à<br>r des bo | votre situ<br>on <mark>i</mark> ficatior | iation (c<br>15 inhére | onfirmat<br>entes. | ion de la dema                      | ande, justific                | atif de situatio                  | n familiale,             |
| Protéger mes données personnelles                                                                                                    |                                                       |                            |                                         |                      |                                          |                        |                    |                                     |                               |                                   |                          |
| Les informations suivantes vous sont communique<br>personnel de l'académie de men pour le traitement<br>traitement de vos données sur la <u>notice détaillée d</u> | ées afin que vou<br>t de vos donnée:<br>u traitement, | is puissie<br>s au trav    | ez prendre<br>ers de ce                 | e conna<br>formul    | aissance d<br>aire de co                 | les enga<br>llecte. V  | gement<br>ous pour | s en matière de<br>vez retrouver l' | e protection<br>intégralité d | des données à<br>e la notice déta | a caractère<br>aillée du |
| Jai pris connaissance des informations ci-dessus                                                                                                    | *                                                     |                            |                                         |                      |                                          |                        |                    |                                     |                               |                                   |                          |
| Suivant Abandonner                                                                                                    |                                                       |                            |                                         |                      |                                          |                        |                    |                                     | 3                             |                                   |                          |
|                                                                                                    |                                                       |                            |                                         |                      |                                          |                        |                    |                                     |                               |                                   |                          |

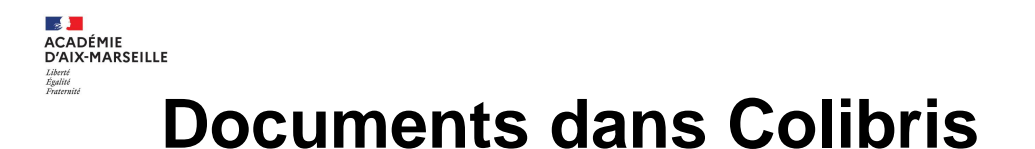

### Colibris est utilisé pour:

 Le dépôt de la <u>confirmation</u> de demande de mutation (sur poste SPEA ou non)
 Le dépôt des pièces justificatives relatives aux <u>bonifications</u> Colibris sera ouvert après le 2 avril à17h00,

soit après la fin de la période de saisie des vœux.

### Colibris <u>n'est pas utilisé</u> pour :

La transmission du dossier de candidature pour un poste SPEA, qui doit être téléversé dans i-prof (ou transmis par e-mail pour les seuls entrants) pendant la période de saisie de vœux (avant le 2 avril à 12h00).

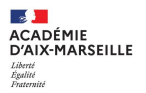

## **AVIS SUR POSTES SPEA**

- Avis du chef d'établissement (entrant, sortant).
- □ Avis de l'inspecteur disciplinaire d'Aix-Marseille.
- Avis recteur.
- Les avis sont formulés directement dans i-prof.
- ❑ 3 niveaux d'avis sont possibles : très favorable, favorable ou défavorable.
- **Un classement des candidatures est fait en fonction des avis formulés**

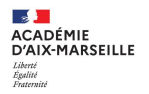

## **MODALITES D'AFFECTATION**

- ❑ Les candidats retenus pour un poste SPEA sont affectés sur le poste et leur demande sur postes banalisés est annulée.
- ❑ L'ancienneté de poste n'est pas maintenue, même si le poste SPEA se situe dans le même établissement
- Procédures particulières : Postes CLEF : affectation provisoire, puis priorité pour affectation définitive si avis favorable
- Postes en milieu pénitentiaire: affectation provisoire; définitive si avis favorable et CAPPEI
- Postes en ULIS : affectation provisoire; définitive si avis favorable et CAPPEI (procédure Colibris)

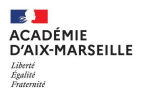

## **POSTES ULIS 2ND DEGRE**

- □ Postes ouverts aux candidats du 1<sup>er</sup> et du 2<sup>nd</sup> degré
- □ Procédure décrite au <u>BA 1001 du 18 mars 2024</u>.
- □ Une commission auditionnera les candidats sélectionnés.
- Le CAPPEI est déterminant pour la modalité d'affectation retenue
- Les candidats non titulaires du CAPPEI s'engagent à le préparer à N+1
- □ Consultez le bulletin académique (liste des postes, instructions )
- □ Formulez votre demande dans Colibris
- Formulez ensuite dans SIAM les vœux « établissement » correspondants et, dès réception de la confirmation I 2 avril, indiquez « ULIS –poste HAN » en face du vœu formulé avant les éventuels vœux banalisés.

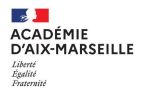

## **POSTES ULIS**

#### RH - DIPE - CANDIDATURE À UN POSTE SPÉCIFIQUE ACADÉMIQUE (ULIS)

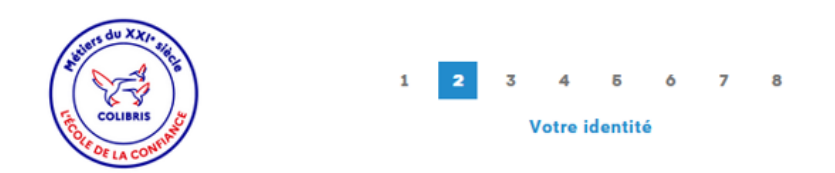

#### RH - DIPE - CANDIDATURE À UN POSTE SPÉCIFIQUE ACADÉMIQUE (ULIS)

| Nom *                                                                                  |                   | Prénom *    |  |  |  |  |
|----------------------------------------------------------------------------------------|-------------------|-------------|--|--|--|--|
| Lagrand Admitter                                                                       |                   | In face     |  |  |  |  |
| Courriel *<br>@ac-aix-ma                                                               | arseille.fr       | Téléphone * |  |  |  |  |
| Né(e) le *<br>j∲rmm / aaaa ⊟                                                           |                   |             |  |  |  |  |
| Adresse                                                                                |                   |             |  |  |  |  |
| Repair pain App 10181 Aprendition and                                                  |                   | × 🗸         |  |  |  |  |
| Si l'adresse est introuvable ci-dessus, cochez cette case pour la saisir manuellement. |                   |             |  |  |  |  |
| Numéro                                                                                 | Rue *             |             |  |  |  |  |
|                                                                                        | Place Lucien Paye |             |  |  |  |  |
| Code postal *                                                                          | Commune *         |             |  |  |  |  |
| 13100                                                                                  | Aix-en-Provence   |             |  |  |  |  |
| Précédent Suivant Abandonner                                                           |                   |             |  |  |  |  |

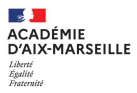

RH - DIPE - CANDIDATURE À UN POSTE SPÉCIFIQUE ACADÉMIQUE (ULIS)

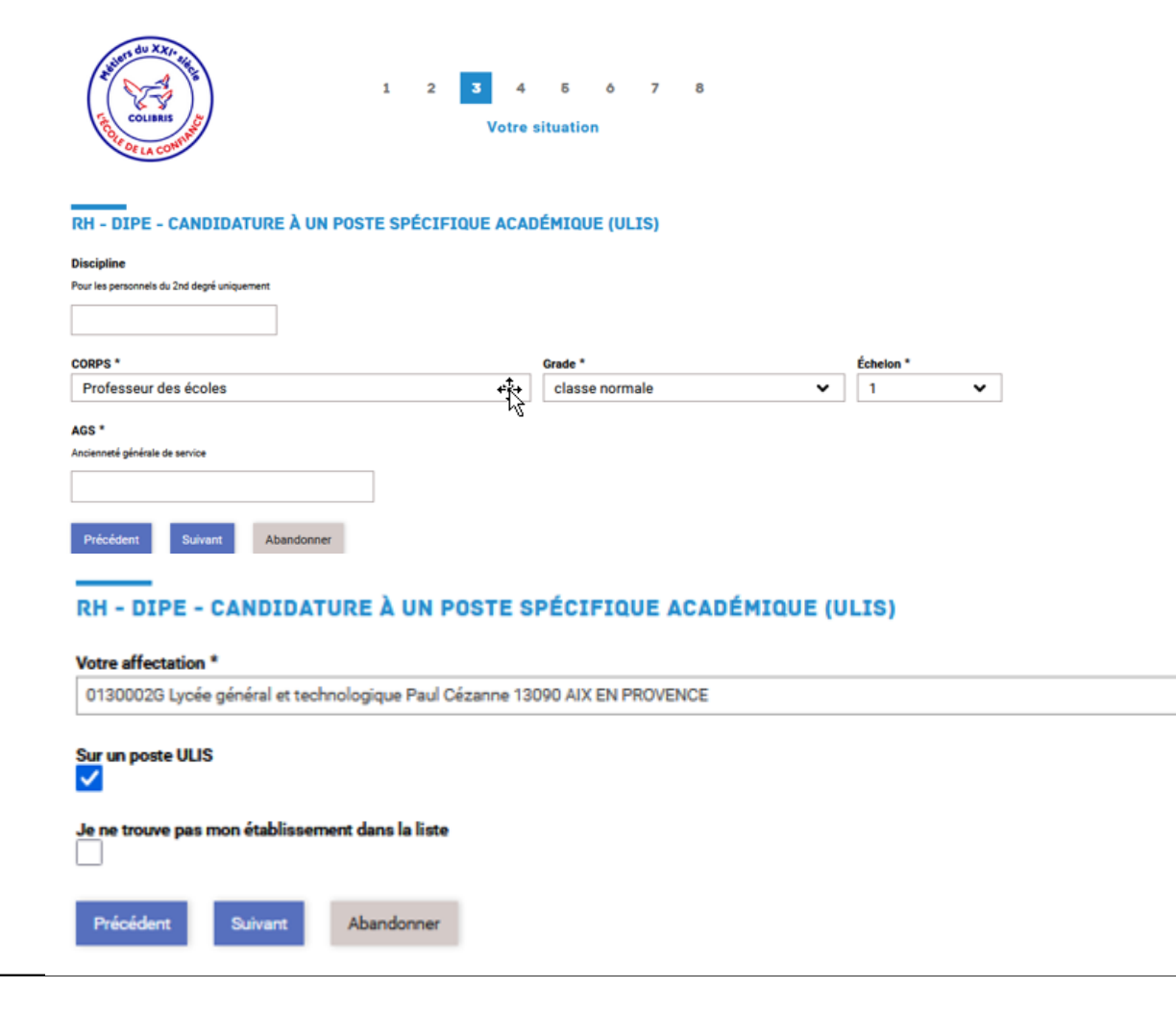

~

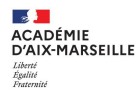

#### **VOTRE SUPÉRIEUR HIÉRARCHIQUE** Nom de votre supérieur hiérarchique \* E-mail professionnel de votre supérieur hiérarchique \* IEN de circonscription, chef d'établissement... exemple : prenom.nom@ac-xxxx.fr NOM, PRENOM, qualité prenom.nom@ac-aix-marseille.fr mail personnel académique (pas d'e-mail fonctionnel) VOTRE INSPECTEUR Nom de votre inspecteur \* E-mail professionnel de votre inspecteur \* IEN-ASH, inspecteur disciplinaire du 2nd degré... exemple : prenom.nom@ac-xxxx.fr prenom.nom@ac-aix-marseille.fr NOM, PRENOM, qualité mail personnel académique (pas d'e-mail fonctionnel) Précédent Suivant Annuler

#### RH - DIPE - CANDIDATURE À UN POSTE SPÉCIFIQUE ACADÉMIQUE (ULIS)

| Certification obten | we* (C | APASH, CAPPEI) |               |                          |
|---------------------|--------|----------------|---------------|--------------------------|
| 🧿 oui               | 3      |                |               |                          |
| O non               |        |                |               |                          |
| CERT CAPA-SH        |        |                |               |                          |
| CERT 2CA-SH         |        |                | Module CAPPEI | Année d'obtention CAPPEI |
|                     |        |                |               |                          |
| _                   |        |                | TFC           | 2019                     |
|                     |        |                | TFC           | 2019                     |

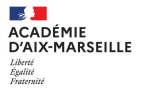

| VACANT - DPT13 - CLG COUSTEAU (COMMANDANT), ROGN                | AC G0176 - TFC           |  |  |  |
|-----------------------------------------------------------------|--------------------------|--|--|--|
| VACANT - DPT13 - CLG JEAN ZAY, ROUSSET G0176 - TFC              |                          |  |  |  |
| VACANT - DPT13 - CLG CHARLES RIEU, SAINT-MARTIN-DE-C            | RAU G0176 - TFC          |  |  |  |
| VACANT - DPT84 - CLG VIALA, AVIGNON G0176 - TFC                 | m I                      |  |  |  |
| VACANT - DPT84 - CLG ALPHONSE TAVAN, AVIGNON G01                | 74 - TFA                 |  |  |  |
| VACANT - DPT84 - CLG HENRI BOUDON, BOLLENE G0176                | - TFC                    |  |  |  |
| VACANT - DPT84 - CLG PAUL ELUARD, BOLLENE G0176 -               | TFC                      |  |  |  |
| VACANT - DPT84 - CLG JEAN HENRI FABRE, CARPENTRAS               | G0176 - TFC              |  |  |  |
| VACANT - DPT84 - CLG CLOVIS HUGUES, CAVAILLON G01               | 76 - TFC                 |  |  |  |
| VACANT - DPT84 - LP ALEXANDRE DUMAS, CAVAILLON G                | 0176 - TFC               |  |  |  |
| VACANT - DPT84 - CLG JEAN BOUIN, L'ISLE-SUR-LA-SORGU            | E G0176 - TFC            |  |  |  |
| VACANT - DPT84 - CLG ARAUSIO, ORANGE G0176 - TFC                | <b>1</b>                 |  |  |  |
| PSV - DPT04 - CLG CAMILLE REYMOND, CHATEAU-ARNOU>               | -SAINT-AUBAN G0176 - TFC |  |  |  |
| PSV - DPT04 - CLG JEAN GIONO, MANOSQUE G0176 - TF               |                          |  |  |  |
| PSV - DPT04 - CLG PAUL ARENE, SISTERON G0179 - TSLA             |                          |  |  |  |
| PSV - DPT13 - CLG AMANDEIRETS (LES), CHATEAUNEUF-LI             | ES-MARTIGUES G0176 - TFC |  |  |  |
| PSV - DPT13 - CLG LUCIE AUBRAC, EYGUIERES G0176 - TFC           |                          |  |  |  |
| PSV - DPT13 - CLG DENIS MOUSTIER, GREASQUE G0178                | - TSA 🗸 🗸                |  |  |  |
| VACANT - DPT04 - LP BEAU DE ROCHAS, DIGNE-LES-BAINS G0176 - TFC |                          |  |  |  |

#### Ajout un voeux ULIS

Formulez jusqu'à 8 vœux par ordre de priorité.

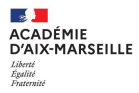

#### RH - DIPE - CANDIDATURE À UN POSTE SPÉCIFIQUE ACADÉMIQUE (ULIS)

#### PIÈCES JUSTIFICATIVES

| Curriculum Vitae *                                                                                                    | Lettre de motivation *                                                                                         |  |  |  |
|----------------------------------------------------------------------------------------------------|----------------------------------------------------------------------------------------------------|--|--|--|
| Déposez un fichier ou cliquez pour en sélectionner un.                                                                                                  | Déposez un fichier ou cliquez pour en sélectionner un.                                                         |  |  |  |
| Dernier rapport d'inspection ou compte-rendu de rendez-vous de carrière                                                                                 | Pièce complémentaire utile à l'étude de votre dossier (attestation CAPPEI)                                     |  |  |  |
| Déposez un fichier ou cliquez pour en sélectionner un.                                                                                                  | Déposez un fichier ou cliquez pour en sélectionner un.                                                         |  |  |  |
| Observations éventuelles                                                                                                    |                                                                                                    |  |  |  |
|                                                                                                    | li.                                                                                                    |  |  |  |
| (Candidats titulaires du 1er degré ) Je certifie <mark>être titulaire du département d</mark> 'implantation des postes demandés à la rentrée prochaine. |                                                                                                    |  |  |  |
| (Candidats titulaires du 2nd degré ) Je certifie avoir saisi les voeux ULIS dans SIAM (<br>dégré                                                        | <mark>lans les premiers rangs.</mark> <mark>E</mark> n cas de difficulté, je contacte la cellule mouvement 2nd |  |  |  |
| Il est obligatoire d'inscrire en première position le(s) vœu (x) du poste à profil. Si tel n'est pas le cas le(s) vœ                                    | u(x) sera supprimé par les services gestionnaires.                                                             |  |  |  |

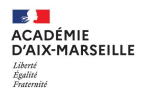

### □ Vérifiez votre saisie avant de valider

#### **VOTRE CANDIDATURE**

Voeux ULIS (postes vacants ou susceptibles d'être vacants) selectionner un poste

VACANT - DPT13 - CLG NINA SIMONE, AIX-EN-PROVENCE -- G0176 - TFC

#### selectionner un poste

VACANT - DPT13 - LP VISTE (LA), MARSEILLE 15E -- G0176 - TFC

#### selectionner un poste

PSV - DPT13 - CLG AUGUSTE RENOIR, MARSEILLE 13E -- G0176 - TFC

**PIÈCES JUSTIFICATIVES** 

# □ La suite de votre candidature sera indiquée dans Colibris (étude sur dossier ou entretien – convocation...)

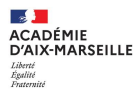

# **AUTRES QUESTIONS**

A suivre: classe virtuelle : mouvement intra-académique 2024